## Instructions for How to Hand-In your Internal & External Financial Awards Application

Download your application to your desktop or a folder. Save As Financial Award application. PDF's are preferred.

**For INTERNALS**- Go to Microsoft Teams. Click on the Financial Awards Team. Click on the link Upload Internal and External Applications HERE. The upload link will be available in Microsoft Teams/Financial Awards Feb 8th at 1pm until Feb 10th at 1pm. **Only complete packages will be accepted.** You will need to log into your Office 365 account with your school name and password. Upload one Internal application into the file named Internals.

## 

**For EXTERNALS**- Go to Microsoft Teams. Click on the Financial Awards Team. Click on the link Upload Internal and External Applications HERE. The upload link will be available in Microsoft Teams/Financial Awards Feb 22nd from 1pm until Feb 24th at 1pm. **Complete applications required to process.** Upload your External application with the other documents in one file (that you meet the criteria for) into the appropriate named file. Eg: Rotary Club HERE. **Scan** the reference letters and your Transcript and make one folder. Use the last page only for specific requests from the Organization.

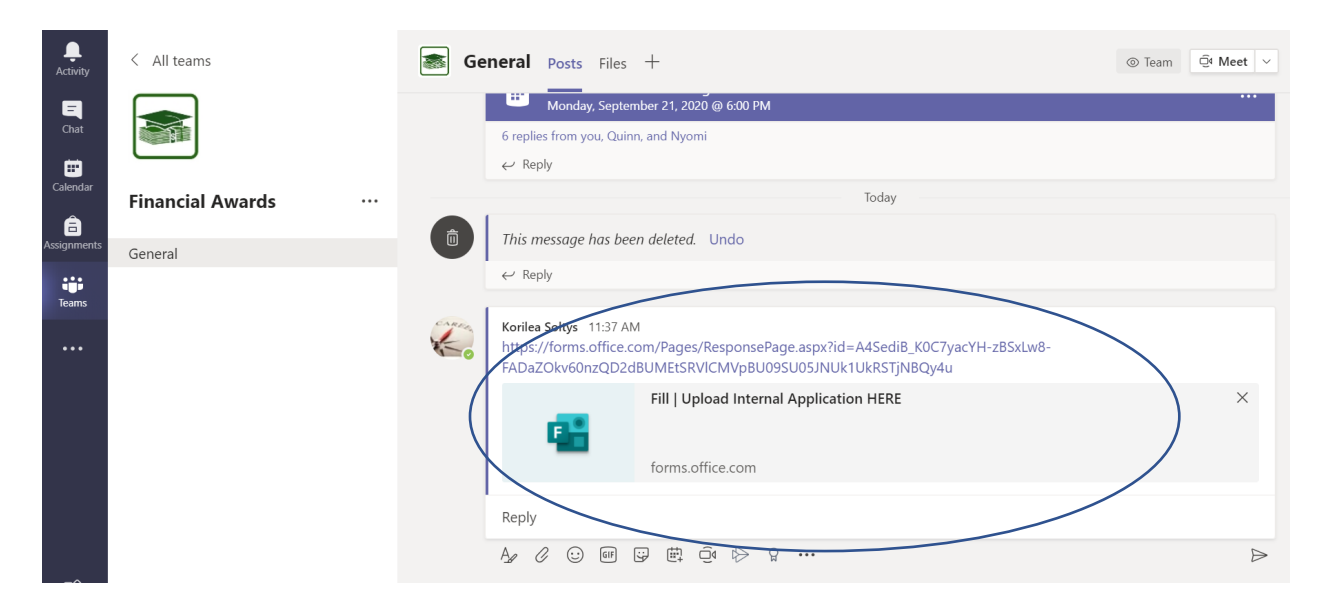

## Upload Internal Application HERE

Hi Korilea, when you submit this form, the owner will be able to see your name and email address.

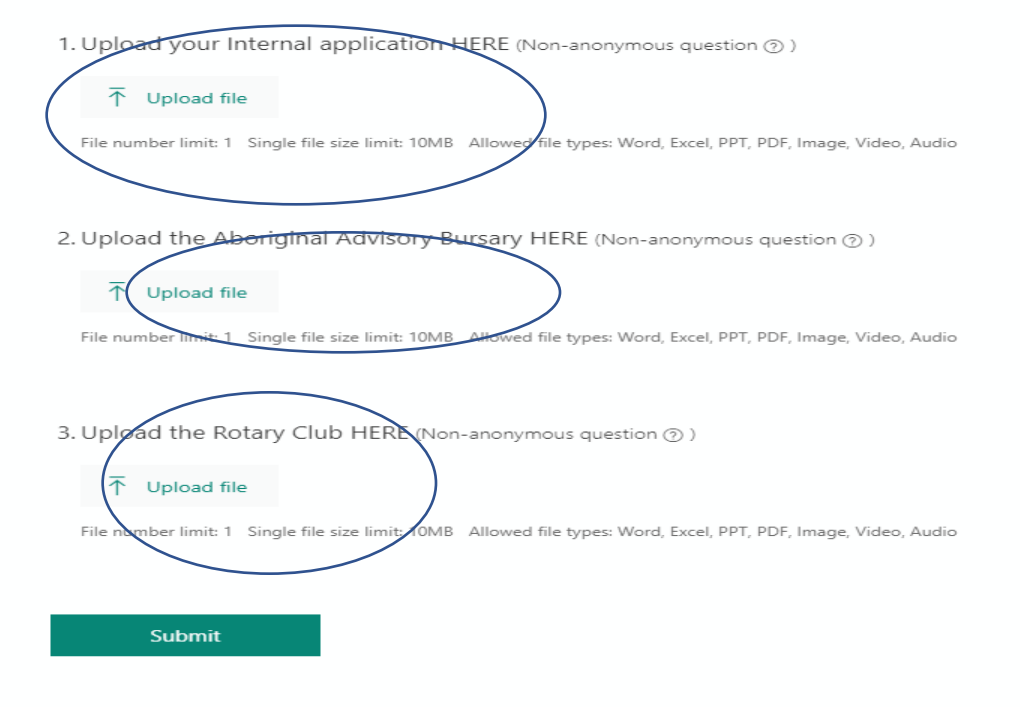